Zoho Corporation

# **Time Sheets**

Time spent working on an appointment can be logged using **Time Sheets**. Time sheet entries can be recorded by the field agent from the FSM mobile app. Time sheets can be also be recorded from the FSM web app.

- (i) Permission Required: <u>Time Sheets</u>
  - Check the Edition-based availability of <u>Time Sheets</u>

# **Create Time Sheets**

- 1. Log in to Zoho FSM mobile app.
- 2. From the *Home* screen or the *All Service Appointments* list view screen, select the appointment you want to add the time sheets to.
- 3. Click the **Start Timer** icon [] under **Time Sheet Entry**.

| ← AP-24                          |                                | φ 🧨           |
|----------------------------------|--------------------------------|---------------|
| OVERVIEW SE                      | RVICE AND PARTS                | SERVICE TA    |
| AP-24                            |                                | Dispatched    |
| Scheduled time 11/22/2022 06:    | 55 PM to 07:55 PM              |               |
| Bathroom floor rep               | pair                           |               |
| START WORI                       | MORE                           | OPTIONS       |
| Time Sheet Ent                   | ry                             |               |
| Duration<br><b>00:00:00</b>      |                                | ۲             |
| Total Hour(s) s                  | pent on AP-24                  | 0             |
|                                  | View Time Sheet                |               |
| Service Address                  | S                              | 0             |
| SERVICE ADDRE<br>2000 Ogden Ave, | SS<br>Aurora, Illinois, United | States, 60504 |
| hillips Park Zoo                 | Rush Copley                    | Medical Ctr   |

4. In the *New Time Sheet* screen, add the necessary details and click **Save**.

| ← New Time Sheet Save |                                                             |               |  |  |
|-----------------------|-------------------------------------------------------------|---------------|--|--|
| Time Sheet Infor      | mation                                                      |               |  |  |
| * Service<br>Resource | William Turner                                              | >             |  |  |
| Description           | At customer location                                        |               |  |  |
| * Start Date/Time     | 22 Nov 2022, 02:39 PM                                       | Ē             |  |  |
| End Date/Time         |                                                             | Ē             |  |  |
| * Service             | Bathroom floor repair<br>(SVC-27)<br>Scheduled, Quantity: 1 | × <b>&gt;</b> |  |  |
|                       | Concource, Quantity. 1                                      |               |  |  |
|                       |                                                             |               |  |  |
|                       |                                                             |               |  |  |
|                       |                                                             |               |  |  |
|                       |                                                             |               |  |  |
|                       |                                                             |               |  |  |
|                       |                                                             |               |  |  |

If you start a time sheet entry without starting the work, the status of the appointment will automatically get updated.

5. Click the **Stop Timer** icon [<sup>(1)</sup>] under **Time Sheet Entry**. When you stop an ongoing time sheet, you will have the option to partially complete or complete its line items.

| ← AP-24                                    | Q 🖍                                                                                                    | ← AP-24                                                                                               | ۵ /                     |
|--------------------------------------------|----------------------------------------------------------------------------------------------------|----------------------------------------------------------------------------------------------------|-------------------------|
| OVERVIEW SERVICE AND PARTS                 | SERVICE TA                                                                                                    | OVERVIEW SERVICE AND PARTS                                                                            | SERVICE T               |
| AP-24                                      | In Progress                                                                                                    | AP-24                                                                                                 | In Progress             |
| Started work at 11/22/2022 02:39 PM        | Time elapsed <b>35:24</b>                                                                                                    | Started work at 11/22/2022 02:39 PM                                                                   | Time elapsed            |
| Bathroom floor repair                      |                                                                                                    | Bar                                                                                                   |                         |
| COMPLETE WORK MORE C                       | OPTIONS                                                                                                    | How would you like to proceed?                                                                        | - 1                     |
| Time Sheet Entry                           |                                                                                                    | The timesheet mentioned will be clo<br>can either partially complete or con<br>associated line items. | osed. You<br>nplete the |
| Duration                                   | (II)                                                                                                    | D TS31                                                                                                |                         |
| 00:25:24                                   | Ŭ                                                                                                    | C Bathroom floor repair (SVC-27)                                                                      |                         |
| Total Hour(s) spent on AP-24               | 00:23                                                                                                    | T Partially C                                                                                         | complete 3              |
| View Time Sheet                            |                                                                                                    | Comple                                                                                                | ete Work                |
| Service Address                            | <ul><li>Image: The second second seco</li></ul> | Service Address                                                                                       | <ul><li></li></ul>      |
| SERVICE ADDRESS                            |                                                                                                    | SERVICE ADDRESS                                                                                       |                         |
| 2000 Ogden Ave, Aurora, Illinois, United S | tates, 60504                                                                                                    | 2000 Ogden Ave, Aurora, Illinois, United                                                              | States, 60504           |
| hillips Park Zoo 🍣                         | Aedical Ctr                                                                                                    | hillips Park Zoo                                                                                      | Medical Ctr             |

You can also stop the timer for an entry from the **Time Sheets** tab. Total hours spent so far on the appointment will be displayed. Multiple time sheet entries can be added to an appointment.

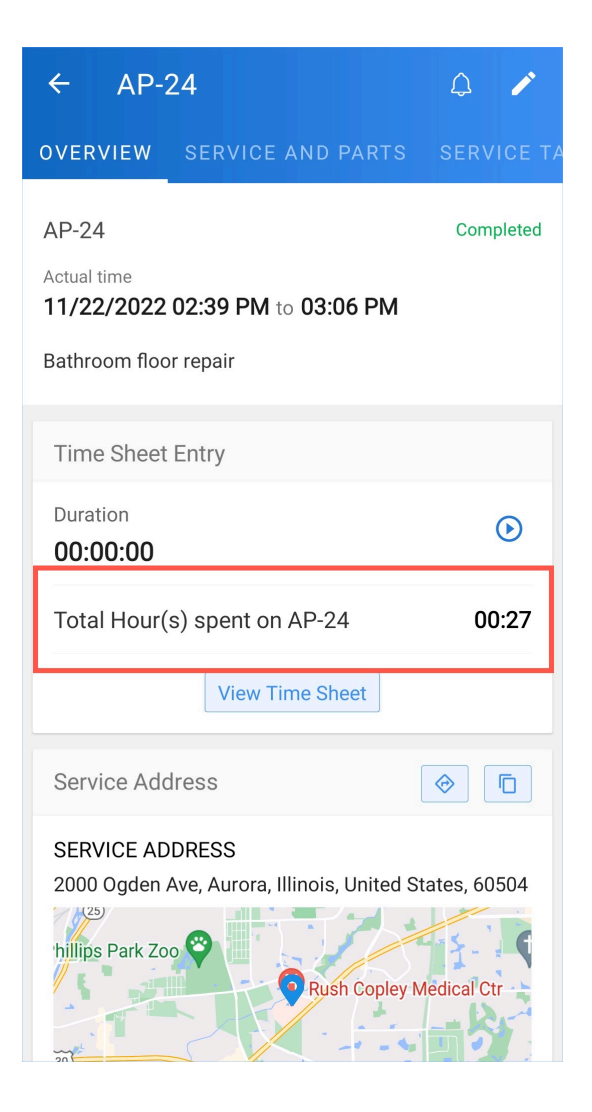

You can also create a time sheet from the **Time Sheets** tab. To do so:

1. Select the **Time Sheets** tab and click the add [+].

| ← AP-24                                     |                   | ۵ 🌶                   |
|---------------------------------------------|-------------------|-----------------------|
| SERVICE TASKS                               | TIME SHEETS       | SERVICE REPOR         |
| My En                                       | tries All         | l Entries             |
| Tota                                        | al Worked Hour(s) | 0:27                  |
| TS31<br>Start & End Time<br>11/22/2022, 02: | 39 PM - 03:06 PM  | Euration<br>27 Min(s) |
| At customer loc                             | ation             |                       |
|                                             |                   |                       |
|                                             |                   |                       |
|                                             |                   |                       |
|                                             |                   |                       |
|                                             |                   |                       |
|                                             |                   |                       |
|                                             |                   |                       |
|                                             |                   | +                     |

2. In the *New Time Sheet* screen, add the necessary details and click **Save**.

| ← New Time Sheet Sa    |                                                             |          |  |  |  |
|------------------------|-------------------------------------------------------------|----------|--|--|--|
| Time Sheet Information |                                                             |          |  |  |  |
| * Service<br>Resource  | William Turner                                              | >        |  |  |  |
| Description            |                                                             |          |  |  |  |
| * Start Date/Time      | 22 Nov 2022, 03:07 PM                                       |          |  |  |  |
| End Date/Time          |                                                             | <b>—</b> |  |  |  |
| * Service              | Bathroom floor repair<br>(SVC-27)<br>Completed, Quantity: 1 | × >      |  |  |  |
|                        |                                                             |          |  |  |  |
|                        |                                                             |          |  |  |  |
|                        |                                                             |          |  |  |  |
|                        |                                                             |          |  |  |  |
|                        |                                                             |          |  |  |  |
|                        |                                                             |          |  |  |  |
|                        |                                                             |          |  |  |  |

Time Sheet can also be added from the FSM web app.

| Cぷ FSM Customers 🗸 Work Order Man                                                                    | agement 🗸                 | Dispatch Console                      | Services And Parts          | Assets Workforce 🗸 Rep          | orts                            |                   | et 🎄 🗘 🔲               |
|----------------------------------------------------------------------------------------------------|---------------------------|---------------------------------------|-----------------------------|---------------------------------|---------------------------------|-------------------|------------------------|
| Service Appointments > WO18 > AP-24<br>Bathroom floor repair<br>In Progress - None- W William Turner |                           |                                       |                             |                                 |                                 | Complet           | e Work 🗸 Edit < >      |
| SA Information                                                                                       | Timeline                  | Service and par                       | ts Time sheets              | Service report Trips            | Notes                           |                   |                        |
| <ul> <li>Service(s)</li> <li>Bathroom floor repair (SVC-27)</li> </ul>                               | Time Shee<br>View and man | <b>ts</b><br>age the time spent by th | e technicians on appointmer | nts.                            |                                 |                   | Add Time Sheet         |
| <ul> <li>Scheduled Time</li> <li>Nov 22, 2022 05:25 AM (GMT -08:00)</li> </ul>                       | ID                        | Resources                             | Description                 | Start Time                      | End Time                        | Duration          | Service & Task Details |
| Nov 22, 2022 06:25 AM (GMT -08:00)                                                                   | TS31                      | William Turner                        | At customer location        | Nov 22, 2022 01:09 AM (GMT -08: | Nov 22, 2022 01:36 AM (GMT -08: | 27 Min(s) 23 secs | SVC-27                 |
| <ul> <li>Actual Time</li> <li>Nov 22, 2022 01:09 AM (GMT -08:00)</li> <li></li> </ul>                |                           |                                       |                             |                                 |                                 |                   |                        |
| <ul> <li>Assigned Resources</li> <li>William Turner (Lead)</li> </ul>                                |                           |                                       |                             |                                 |                                 |                   |                        |

A user can only initiate a single timesheet at a time. If the user attempts to start a timesheet while another is in progress, an error message will be displayed, as shown in the below screenshot. Clicking on **GO TO AP-XX** will take the user to the appointment whose timesheet is in progress. Once that timesheet is stopped, a new one can be initiated. Since a time sheet is started when you start an appointment, you will encounter this error when you try to start an appointment while a timesheet started by you is in progress.

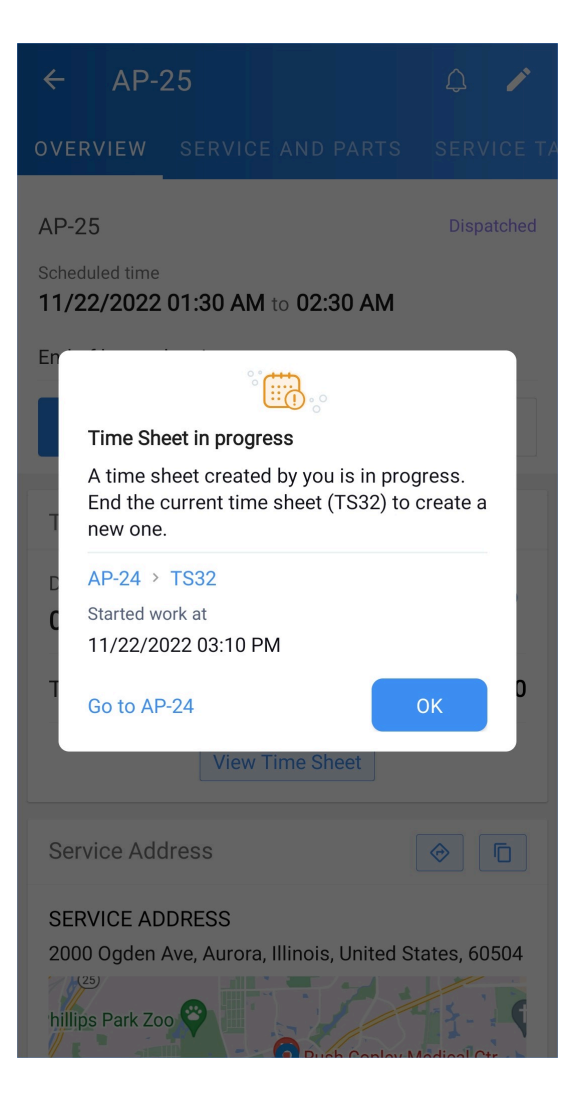

The error message for the same scenario will be displayed in the web app as shown below:

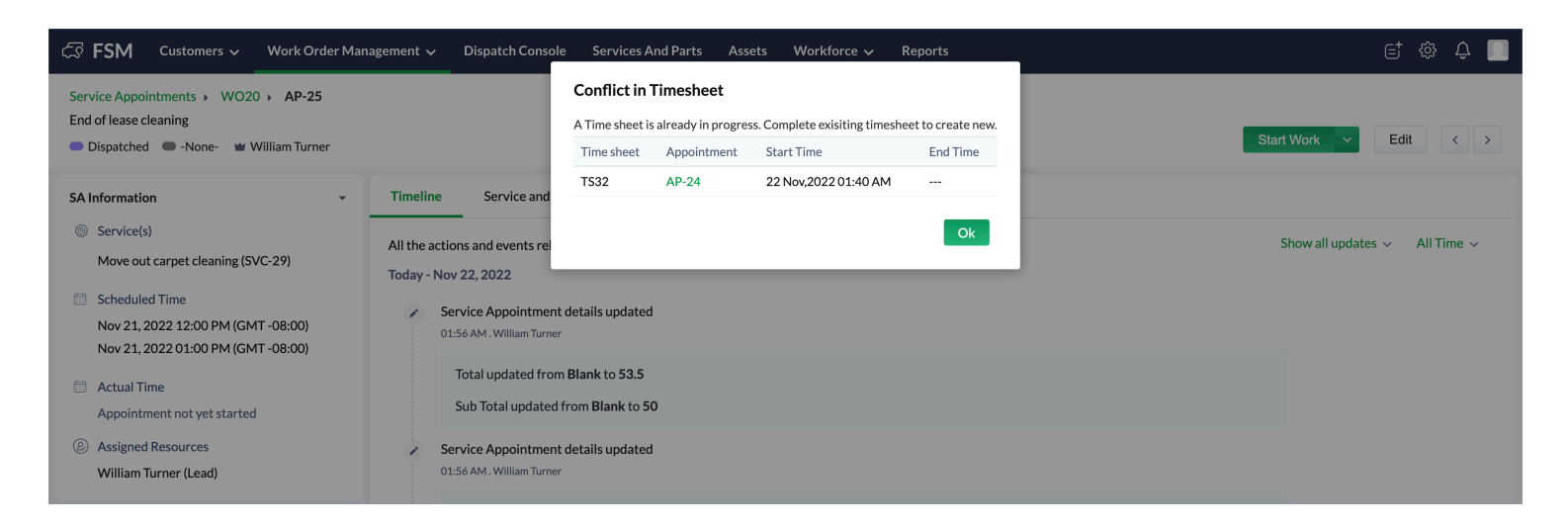

# View Time Sheets

You can view all the time sheet entries for an appointment by clicking **View Time Sheet** under **Time Sheet Entry**.

| OVERVIEW                                  | NOTES                                     | TIME SHEETS                          | TRIPS I                                  |
|-------------------------------------------|-------------------------------------------|--------------------------------------|------------------------------------------|
| AP-8<br>Started work at<br>03/09/2020     | 15:27:33                                  |                                      | In Progress<br>Time elapsed<br>(1) 04:49 |
| Painting                                  |                                           |                                      |                                          |
| COMPLI                                    | ETE WORK                                  | MORE O                               | PTIONS                                   |
| Time Sheet                                | t Entry                                   |                                      |                                          |
| Duration 00:00:00                         |                                           |                                      | ⊙                                        |
| Total Hour(                               | (s) spent or                              | ו AP-8                               | 00:00                                    |
|                                           | View                                      | Time Sheet                           |                                          |
| Service Ad                                | dress                                     |                                      | <b>I</b>                                 |
| SERVICE AD<br>313 Healesv<br>Melbourne, V | )DRESS<br>ille-Yarra Gle<br>⁄ictoria, Aus | en Rd, Healesville V<br>tralia, 3777 | IC,                                      |
| Tarra                                     | warra<br>C726                             |                                      | Ser.                                     |

All the time sheet entries for the appointment will be under the **Time Sheets** tab. When more than one field agents are assigned to an appointment, the time sheet entries will be under two tabs. Under **My Entries**, all entries made by the logged in agent are displayed. Under **All Entries**, entries made by all the agents assigned to the appointment are displayed. The entries will be grouped by the agent name.

| ← AP-4                                                     | l 🗸                        | ← AP-4                                                            | A /                         |
|------------------------------------------------------------|----------------------------|-------------------------------------------------------------------|-----------------------------|
| SERVICE TASKS TIME SHEETS S                                | ERVICE REPOF               | SERVICE TASKS TIME SHEETS                                         | SERVICE REF                 |
| My Entries All Entri                                       | ies                        | My Entries All                                                    | Entries                     |
| Total Worked Hour(s) 16:00                                 | 1                          | Total Worked Hour(s) <b>16</b>                                    | :16                         |
| TS8 In Progress<br>Started work at                         | :<br>Duration              | Service Resource<br>Lucy Robins                                   | Total Duration<br>00:16 Hrs |
| 18 Nov, 11:57 AM<br>TS5                                    | 0 Min(s)                   | TS4<br>Start & End Time<br>11/15/2022, 06:51 PM - 07:08 PM        | :<br>Duration<br>16 Min(s)  |
| Start & End Time<br>15 Nov, 07:09 PM to 16 Nov, 10:46 AM   | Duration<br>15+ Hrs        | Service Resource<br>Edward Cormoran                               | Total Duration<br>16:00 Hrs |
| Start & End Time<br>11/15/2022, 06:38 PM - 06:50 PM        | Duration<br>11 Min(s)      | TS8 In Progress<br>Started work at<br>18 Nov. 11:57 AM            | Duration                    |
| TS2<br>Start & End Time<br>11/15/2022, 06:21 PM - 06:35 PM | E<br>Duration<br>13 Min(s) | TS5<br>Start & End Time<br>15 Nov, 07:09 PM to 16 Nov, 10:46 A    | Duration<br>M 15+ Hrs       |
|                                                            | +                          | TS3<br>Start & End Time<br>11/15/2022, 06:38 PM - 06:50 PM<br>TS2 | Duration<br>11 Min(s)<br>+  |

Click on a time sheet entry to view the details.

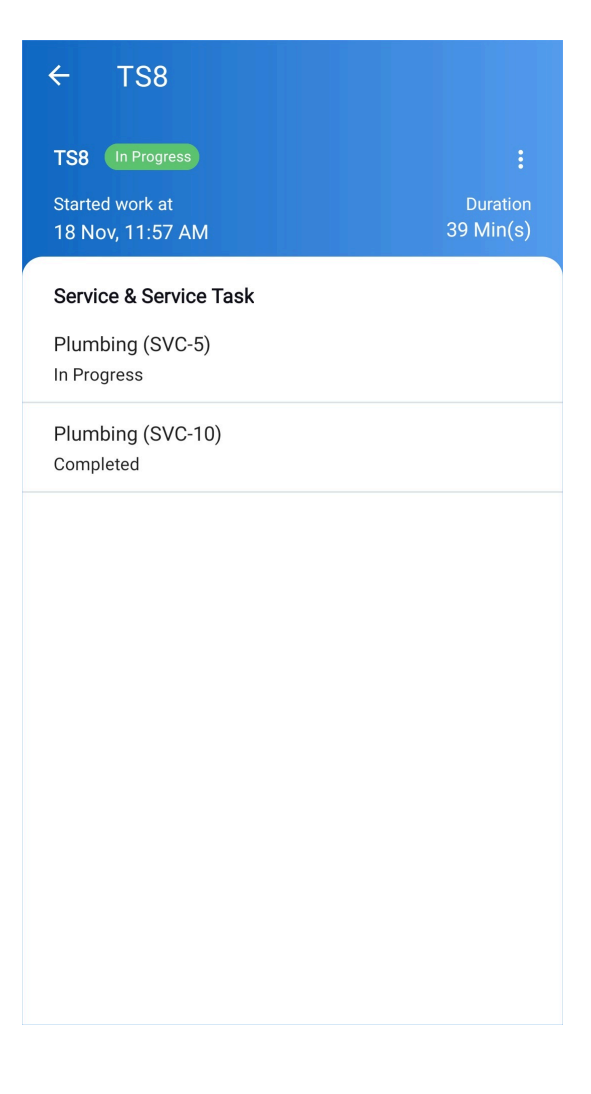

You can view the Time Sheet entries in the web app by selecting the **Time Sheets** tab in the Service Appointment overlay.

| र्ट्र FSM Home Customers 🗸                     | ✓ Work Order Management ✓                                     | Dispatch Console | Services And Parts               | WO46 / /                  | \P-60                              |                             |                       | ×                     |
|------------------------------------------------|---------------------------------------------------------------|------------------|----------------------------------|---------------------------|------------------------------------|-----------------------------|-----------------------|-----------------------|
| All Service Appointments ~                     |                                                               | Q C              | Gantt Maps                       | AP-60 Mo                  | ve out repairs                     | iced 🖤 William Turner       | 1                     | Reschedule Edit       |
| ✓ AP-61<br>Remodeling of the<br>Crawford House | Actual Time<br>Mar 08, 2023 05:24 PM                          | • Cor            | Territory: Zylker                | OVERVIEW                  | TIMELINE                           | SERVICE AND PARTS           | TIME SHEETS           |                       |
| ✓ SVC-75<br>STL-191                            | Home Painting<br>Waterproofing                                | • Cor<br>• Con   | Field Technician : /             | Time Shee<br>View and man | <b>:S</b><br>age the time spent by | the technicians on appointm | ents.                 | Add Time Sheet        |
| STL-190                                        | Painting                                                      | • Con            | Appointments :                   | ID                        | Resources                          | Description                 | Start Time            | End Time              |
| STL-189<br>STL-188                             | Apply primer<br>Sand or repair surfaces                       | • Con<br>• Con   | William Turner<br>Appointments : | TS101                     | William Turner                     | At customer location        | Mar 09, 2023 03:41 PM | Mar 09, 2023 03:59 PM |
| STL-187                                        | Clean and prep wall                                           | • Con •          |                                  |                           |                                    |                             |                       |                       |
| ✓ SVC-76                                       | Flooring                                                      | • Par            |                                  |                           |                                    |                             |                       |                       |
| STL-194                                        | Finishing                                                     | Pari             |                                  |                           |                                    |                             |                       |                       |
| STL-193                                        | Installation                                                  | Pari             |                                  |                           |                                    |                             |                       |                       |
| STL-192                                        | Preparation                                                   | • Pari           |                                  |                           |                                    |                             |                       |                       |
| ₩ ✓ AP-60<br>Move out repairs                  | Actual Time<br>Mar 09, 2023 03:41 PM<br>Mar 09, 2023 03:59 PM | • Соі            |                                  |                           |                                    |                             |                       |                       |
| SVC-73                                         | Bathroom floor repair                                         | • Cor            |                                  |                           |                                    |                             |                       |                       |
| SVC-72                                         | Move out carpet cleaning                                      | • Cor            |                                  |                           |                                    |                             |                       |                       |
| Total records : ###                            | 10 Records per                                                | page < 1 >       |                                  |                           |                                    |                             |                       |                       |

You can also view the Time Sheet entries under the **Working Hours** section of the Service Report. Select the service report under the **Service Report** tab in the Service Appointment overlay and scroll down to **Working Hours**.

|                                                                         |                                                               | Dispatch Console                    | Services And Parts                                   | Service Re | port - REP                | -14                                                               |                               |                     |                 |
|-------------------------------------------------------------------------|---------------------------------------------------------------|-------------------------------------|------------------------------------------------------|------------|---------------------------|-------------------------------------------------------------------|-------------------------------|---------------------|-----------------|
| All Service Appointments 🔗                                              |                                                               | QC                                  | Gantt Maps                                           |            | 72                        | cleaning                                                          |                               |                     |                 |
|                                                                         |                                                               | <b>⊿</b> 1 ∨                        | te                                                   |            | SVC-<br>73                | Bathroom floor<br>repair                                          | 20                            | 1                   | 21.4            |
| <ul> <li>AP-61</li> <li>Remodeling of the<br/>Crawford House</li> </ul> | Actual Time<br>Mar 08, 2023 05:24 PM<br>Mar 09, 2023 03:36 PM | • Coi                               | Territory: Zylker                                    |            | PRT-<br>52                | SparkleClean 24 oz<br>Carpet & Area Rug<br>Stain Remover<br>Spray | 22.99                         | 1                   | 24.6            |
| ✓ SVC-75<br>STL-191                                                     | Home Painting<br>Waterproofing                                | • Cor<br>• Con                      | Field Technician : 7<br>Ross Smith<br>Appointments : |            |                           |                                                                   | Sub Tot<br>Tax Ame            | al<br>ount          | \$ 72<br>\$ 5   |
|                                                                         | Painting<br>Apply primer<br>Sand or repair surfaces           | Con     Con     Con                 | William Turner<br>Appointments :                     |            |                           |                                                                   | Discour<br>Adjustn<br>Grand T | nt<br>nent<br>īotal | -<br>-<br>\$ 78 |
|                                                                         | Clean and prep wall                                           | • Con •                             |                                                      |            | Working                   | Hours                                                             |                               |                     |                 |
| STL-194                                                                 | Finishing                                                     | • Part                              |                                                      |            | Date                      | Hours                                                             | Hours                         | Spent               |                 |
|                                                                         | Installation<br>Preparation                                   | <ul><li>Part</li><li>Part</li></ul> |                                                      |            | Mar 09 2                  | 2023                                                              | 00:17                         | 7                   |                 |
| AP-60 Move out repairs                                                  | Actual Time<br>Mar 09, 2023 03:41 PM<br>Mar 09, 2023 03:59 PM | • Coi                               |                                                      |            | <b>Custome</b><br>Custome | r Review                                                          | ****                          | *                   |                 |
| SVC-73                                                                  |                                                               | • Cor                               |                                                      |            | Feedbac                   | k : ·                                                             |                               |                     |                 |
|                                                                         | Move out carpet cleaning                                      | • Cor                               |                                                      |            | Asset Info                | 0                                                                 |                               |                     |                 |
| Total records : ###                                                     |                                                               | page < 1 >                          |                                                      |            |                           |                                                                   |                               |                     |                 |
| Chats Contacts                                                          | Here is your Smart Chat (Ctrl+Space)                          |                                     |                                                      |            |                           |                                                                   |                               |                     |                 |

The Time Sheet entries can also be viewed under the **Working Hours** section of the Service Report in the mobile app.

# **Manage Time Sheets**

You can edit [ 🖍 ], delete [ 💼 ], and stop [ 💿 ] the time sheet entries.

| CS FSM Customers マ Work Order Ma                                                                               | ment 🗸 Dispatch Console Services And Parts Assets                               | Workforce 🗸 Reports                     |                        | et 🌼 수 🔲                         |
|----------------------------------------------------------------------------------------------------|---------------------------------------------------------------------------------|-----------------------------------------|------------------------|----------------------------------|
| Service Appointments > WO10 > AP-21<br>Remodeling of the Crawford House<br>In Progress -None- W William Turner |                                                                                 |                                         |                        | Complete Work V Edit             |
| SA Information -                                                                                               | Timeline Service and parts Service tasks Time s                                 | neets Service report Trips Notes        |                        |                                  |
| <ul> <li>Service(s)</li> <li>Home Painting (SVC-26)</li> </ul>                                                 | ime Sheets<br>iew and manage the time spent by the technicians on appointments. |                                         |                        | Add Time Sheet                   |
| <ul> <li>Scheduled Time</li> <li>Nov 20, 2022 06:30 PM (GMT -08:00)</li> </ul>                                 | ID Resources Description Start Time                                             | End Time                                | Duration Servic        | e & Task Details                 |
| Nov 20, 2022 07:30 PM (GMT -08:00)                                                                             | TS29 William Turner Nov 20, 2022 06:30 P                                        | M (GMT -08                              | SVC-2                  | 16 (STL-67, STL-68, STL-69 💿 🖍 💼 |
| <ul> <li>Actual Time</li> <li>Nov 20, 2022 04:50 AM (GMT -08:00)</li> </ul>                                    | TS28 William Turner Nov 20, 2022 04:50 A                                        | M (GMT -0 Nov 20, 2022 04:52 AM (GMT -0 | 1 Min(s) 42 secs SVC-2 | !6 (STL-70, STL-69, STL-68, S    |
| <br>② Assigned Resources<br>William Turner (Lead)                                                              |                                                                                 |                                         |                        |                                  |

When you end an ongoing time sheet by stopping it or providing an End Date/Time, you will have the option to partially complete or complete its line items.

|                                                                                                    | nagement 🗸 Dispatch Cons                             | ole Services And Parts Assets Workforce 🗸 Reports                                                                      |                         | et 🌣 4 🔳                          |
|----------------------------------------------------------------------------------------------------|------------------------------------------------------|----------------------------------------------------------------------------------------------------|-------------------------|-----------------------------------|
| Service Appointments  WO10  AP-21 Remodeling of the Crawford House In Progress  -None- WWilliam Turner |                                                      | ()<br>How would you like to proceed?                                                                                   |                         | Complete Work V Edit C >          |
| SA Information +                                                                                       | Timeline Service and                                 | The timesheet mentioned will be closed. Choose whether to Partially Complete<br>or Complete the associated line items. | Notes                   |                                   |
| Service(s)     Home Painting (SVC-26)     Scheduled Time                                               | <b>Time Sheets</b><br>View and manage the time spent | TS29 Home Painting (SVC-26) Clean and oren wall (STI-67) Sand or renair surfaces (STI-68)                              |                         | Add Time Sheet                    |
| Nov 20, 2022 06:30 PM (GMT -08:00)<br>Nov 20, 2022 07:30 PM (GMT -08:00)                               | ID Resources                                         | Apply primer (STL-69) Painting (STL-70)                                                                                | Duration                | Service & Task Details            |
| Actual Time<br>Nov 20, 2022 06:30 PM (GMT -08:00)                                                      | TS28 William Turner                                  | Cancel Partially Complete V                                                                                            | IT -0 2 Hr(s) 2 № in(s) | SVC-26 (STL-70, STL-69, STL-68, S |
|                                                                                                    |                                                      |                                                                                                    | Complete Work           |                                   |
| William Turner (Lead)                                                                                  |                                                      |                                                                                                    |                         |                                   |

In the mobile app these actions available under **More Options** [ : ] can be found in the following places:

- Entries under the **Time Sheets** tab of an appointment
- The details screen of a time sheet

| ← AP-5 🗘 🖍                                                                                                    | ← TS8                                                                                                    |
|----------------------------------------------------------------------------------------------------|----------------------------------------------------------------------------------------------------|
| My Entries       All Entries         Total Worked Hour(s)       16:58         TS8       In Progress         Started work at       18 Nov, 11:57 AM         TS5       Start & End Time         15 Nov, 07:09 PM to 16 Nov, 18:46 AM       ISE HYS | TS8 In Progress<br>Started work at<br>18 Nov, 11:57 AM<br>Service & Service Task<br>Plumbing (SVC-5)<br>In Progress<br>Plumbing (SVC-10)<br>Completed |
| TS3       ::         Start & End Time       Duration         11/15/2022, 06:38 PM - 06:50 PM       11 Min(s)         TS2       ::         Start & End Time       Duration         11/15/2022, 06:21 PM - 06:35 PM       13 Min(s)                |                                                                                                    |

### **Edit Time Sheets**

To edit a time sheet:

1. Choose **Edit** from **More Options** [ : ].

| ÷               | A                      | \P-5                 |             |             | <b>1</b>    |                  |
|-----------------|------------------------|----------------------|-------------|-------------|-------------|------------------|
| SERVI           | CE T.                  | ASKS                 | TIMES       | SHEETS      | SERVIC      | E REPOI          |
|                 |                        | My Ent               | tries       | All E       | ntries      |                  |
|                 |                        | Tota                 | I Worked H  | lour(s) 16: | 58          |                  |
| т               | 88 🕕                   | Progress             |             |             |             | :                |
| Sta<br>18       | arted w<br>Nov,        | vork at<br>11:57 AN  | м           | Stop        |             |                  |
| т               | \$5                    |                      |             | 🖉 Edit      |             |                  |
| Sta<br>15       | art & Er<br>Nov,       | nd Time<br>07:09 PN  | /I to 16 No | 🖻 Delet     | e<br>M 154  | - Hrs            |
| TS<br>Sta<br>11 | 3<br>art & Er<br>/15/2 | nd Time<br>022, 06:3 | 38 PM - 06  | 5:50 PM     | Du<br>11 M  | ration<br>lin(s) |
| тя              | 52                     |                      |             |             |             | :                |
| Sta<br>11       | art & Er<br>/15/2      | nd Time<br>022, 06:2 | 21 PM - 06  | 5:35 PM     | Dui<br>13 M | ration<br>in(s)  |
|                 |                        |                      |             |             |             | +                |

2. Make the necessary changes and click **Save**.

| ← TS8                 |                                             | Save |
|-----------------------|---------------------------------------------|------|
| Time Sheet Infor      | mation                                      |      |
| * Service<br>Resource | Edward Cormoran                             |      |
| Description           |                                             |      |
| * Start Date/Time     | 18 Nov 2022, 11:57 AM                       | Ē    |
| End Date/Time         | 18 Nov 2022, 12:59 PM                       |      |
| * Service             | Plumbing (SVC-10)<br>Completed, Quantity: 1 | × ,  |

You can also edit the time sheet entries from the web app.

Time sheets cannot have overlapping hours. While editing a time sheet, or stopping a time sheet, if its hours is in conflict with existing time sheets, an error message will be displayed, as shown in the below screenshot. Click on the time sheets mentioned in the message and resolve the conflicts.

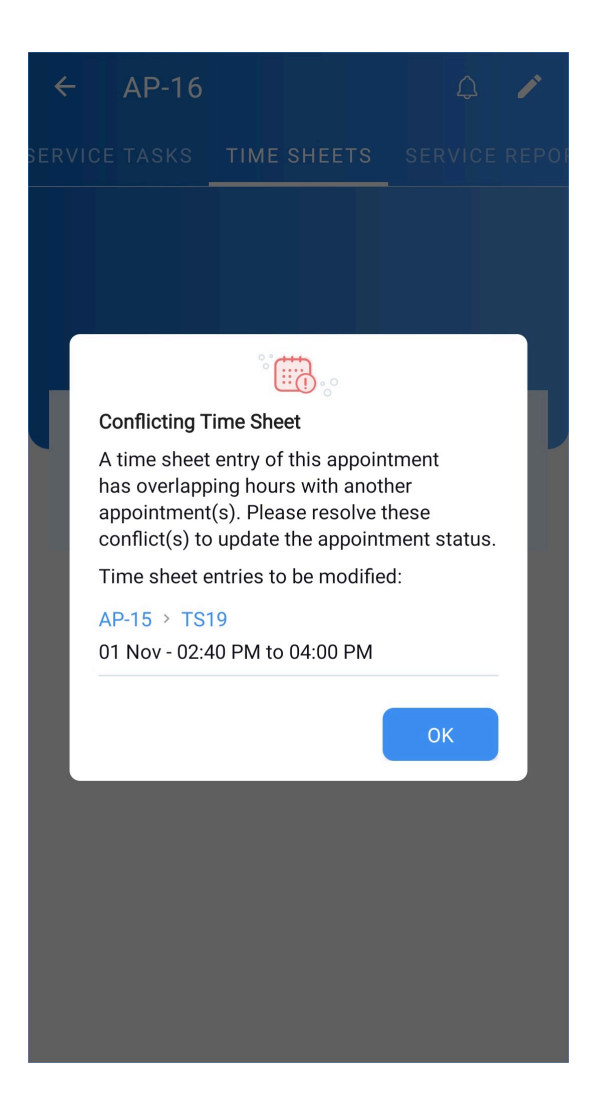

### **Stop Time Sheets**

You can stop a time sheet in the following ways:

- Using the Stop option
- Providing the End Date/Time

#### Using the Stop option

1. Choose **Stop** from **More Options** [:].

| ETS SERVICE REPO                       |
|----------------------------------------|
| All Entries                            |
| s) <b>16:58</b>                        |
| •                                      |
| Stop                                   |
| 외 Edit<br>한 Delete<br>0:46 AM I 5+ Hrs |
| Duration<br>PM 11 Min(s)               |
| Duration<br>PM 13 Min(s)               |
| +                                      |
|                                        |

2. Choose either to partially complete or complete the associated line items.

| My E                                     | ntries                                         | All En                    | tries                    |
|------------------------------------------|------------------------------------------------|---------------------------|--------------------------|
| То                                       | tal Worked Hour                                | (s) <b>22:1</b>           | 3                        |
| How would                                | you like to pro                                | oceed?                    |                          |
| The timesh<br>can either p<br>associated | eet mentioned<br>partially comp<br>line items. | l will be c<br>lete or co | losed. You<br>mplete the |
| TS8                                      |                                                |                           |                          |
| Plumbing (<br>Plumbing (                 | SVC-10)<br>SVC-5)                              |                           |                          |
|                                          |                                                | Partially                 | Complete                 |
|                                          |                                                | Comp                      | lete Work                |
| 11/15/2022, 06                           | 5:21 PM - 06:3                                 | 5 PM                      | 13 Mir                   |
|                                          |                                                |                           |                          |

## Providing the End Date/Time

1. Choose **Edit** from **More Options** [:].

| ← AP-5                                                 | ₽ 🖍                                                                                   |
|--------------------------------------------------------|---------------------------------------------------------------------------------------|
| SERVICE TASKS TIME S                                   | SHEETS SERVICE REPO                                                                   |
| My Entries                                             | All Entries                                                                           |
| Total Worked H                                         | Hour(s) <b>16:58</b>                                                                  |
| TS8 In Progress<br>Started work at<br>18 Nov, 11:57 AM | • Stop                                                                                |
| TS5<br>Start & End Time<br>15 Nov, 07:09 PM to 16 No   | <ul> <li>⊘ Edit</li> <li>iii Delete</li> <li>ov, 10:46 AM</li> <li>15+ Hrs</li> </ul> |
| TS3<br>Start & End Time<br>11/15/2022, 06:38 PM - 00   | Duration<br>6:50 PM 11 Min(s)                                                         |
| TS2<br>Start & End Time<br>11/15/2022, 06:21 PM - 00   | Duration<br>6:35 PM 13 Min(s)                                                         |
|                                                        |                                                                                       |
|                                                        |                                                                                       |

2. Provide an End Date/Time and click **Save**.

| ← TS8                 |                                              | Save |
|-----------------------|----------------------------------------------|------|
| Time Sheet Infor      | mation                                       |      |
| * Service<br>Resource | Edward Cormoran                              |      |
| Description           |                                              |      |
| * Start Date/Time     | 18 Nov 2022, 11:57 AM                        | Ē    |
| End Date/Time         | 18 Nov 2022, 12:59 PM                        | ė    |
| * Service             | Plumbing (SVC-10)<br>Completed, Quantity: 1  | ×    |
|                       | Plumbing (SVC-5)<br>In Progress, Quantity: 1 | ×    |
|                       |                                              |      |
|                       |                                              |      |
|                       |                                              |      |
|                       |                                              |      |
|                       |                                              |      |
|                       |                                              |      |

3. Choose either to partially complete or complete the associated line items.

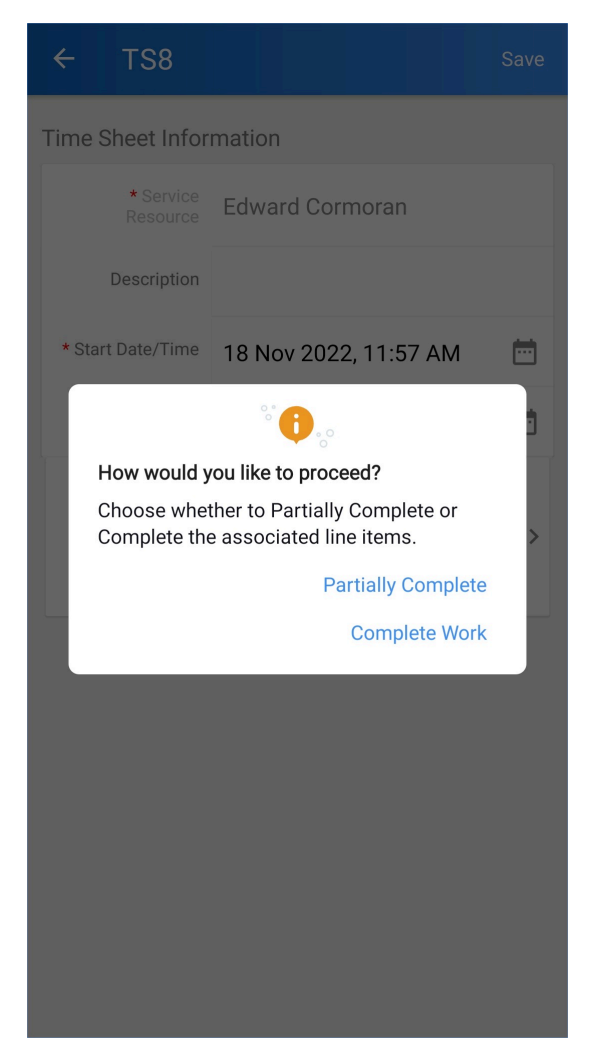

In case there are partially completed line items in the service appointment and the status of the service appointment is **In Progress**, then you will be shown a confirmation message.

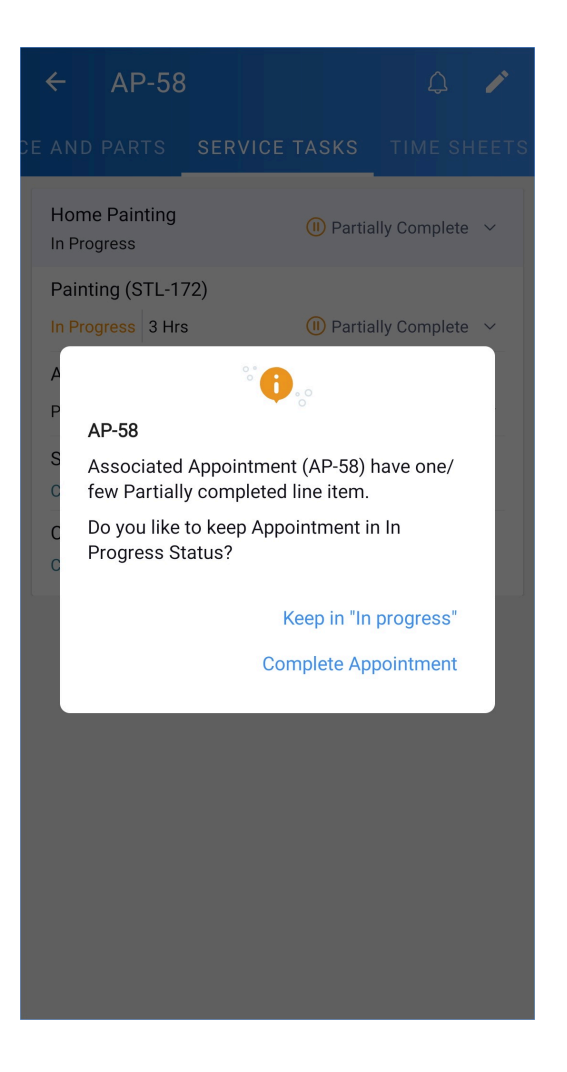

Based on the action chosen by the user, the status of the line items will change to Partially Completed or **Completed**. If you choose **Keep it in "In Progress" the status of the service appointment will remain as In Progress**. If you choose **Complete Appointment** in the above confirmation message, then the status of the service appointment will change to **Completed**.

You can also stop the time sheet entries from the web app.

#### **Delete Time Sheets**

To delete a time sheet:

1. Choose **Delete** from **More Options** [ : ].

| ← AP-5                                       | <b>P</b> 🗡                     |
|----------------------------------------------|--------------------------------|
| ERVICE TASKS TIME S                          | SHEETS SERVICE REPO            |
| My Entries                                   | All Entries                    |
| Total Worked H                               | Hour(s) <b>16:58</b>           |
| TS8 In Progress                              |                                |
| Started work at<br>18 Nov, 11:57 AM          | Stop                           |
| TS5                                          | 🖉 Edit                         |
| Start & End Time<br>15 Nov, 07:09 PM to 16 N | Delete<br>ov, 10:46 AM 15+ Hrs |
| TS3                                          | :                              |
| Start & End Time<br>11/15/2022, 06:38 PM - 0 | Duration6:50 PM11 Min(s)       |
| TS2                                          | :                              |
| Start & End Time<br>11/15/2022, 06:21 PM - 0 | Duration6:35 PM13 Min(s)       |
|                                              |                                |
|                                              |                                |
|                                              |                                |
|                                              |                                |

2. Click **Ok** to confirm deletion.

You can also delete the time sheet entries from the web app.

# Time Sheets by Different Users for the Same Service

The different service resources assigned to a service appointment can simultaneously create more than one ongoing time sheets for the same Service Line Item.

Here is an example to illustrate this. In a service appointment AP-12, the assigned service resources Marianne Sheehan and Lori Ross have simultaneously created time sheets TS17, and TS18 for the same Service Line Item SVC-18 (refer to the screenshot below).

| र्ट्रेज FSM Home Customers ~ Work Order                                                                                         | Management 🗸                   | Dispatch Console            | Services And Parts      | Assets Workforce   | ~ …   |          |          |                        | et 🌣 🗘 🕕       |
|----------------------------------------------------------------------------------------------------|--------------------------------|-----------------------------|-------------------------|--------------------|-------|----------|----------|------------------------|----------------|
| Service Appointments > WO10 > AP-12<br>Exterior Painting<br>In Progress ONot yet Invoiced W Marianne Sheehan Complete Work < Ed |                                |                             |                         |                    |       |          |          |                        | ✓ Edit ∨       |
| SA Information                                                                                                    | Timeline                       | Service and parts           | Time sheets             | Service report     | Trips | Notes    |          |                        |                |
| <ul> <li>Service(s)</li> <li>Painting - Exterior House (SVC-18)</li> </ul>                                                      | Time Sheets<br>View and manage | e the time spent by the tec | hnicians on appointment | s.                 |       |          |          |                        | Add Time Sheet |
| <ul> <li>Scheduled Time</li> <li>Apr 27, 2023 03:30 PM</li> </ul>                                                               | ID                             | Resources                   | Description             | Start Time         |       | End Time | Duration | Service & Task Details |                |
| Apr 27, 2023 04:30 PM                                                                                                    | TS18                           | Lori Ross                   |                         | Apr 27, 2023 03:14 | РМ    |          |          | SVC-18                 |                |
| <ul> <li>Actual Time</li> <li>Apr 27, 2023 03:13 PM</li> </ul>                                                                  | TS17                           | Marianne Sheehan            |                         | Apr 27, 2023 03:13 | РМ    |          |          | SVC-18                 |                |
| Ø Assigned Resources                                                                                                    |                                |                             |                         |                    |       |          |          |                        |                |
| Marianne Sheehan (Lead)<br>Lori Ross                                                                                            |                                |                             |                         |                    |       |          |          |                        |                |
|                                                                                                    |                                |                             |                         |                    |       |          |          |                        |                |

In the following sections, mentioned are the details of how the time sheets thus created for a service appointment will be handled when you try to partially complete/complete the service line item associated with it or when you try to stop the time sheets.

#### Partially Complete/Complete the service line item

| 💭 FSM Home Customers ~ Work Order                                                                       | Management 🗸 Dispatch                                            | Console Services And Parts Assets Wor    | kforce 🗸 😶             |                     |                            | Ę                          | \$\$ \$ |   |
|----------------------------------------------------------------------------------------------------|------------------------------------------------------------------|------------------------------------------|------------------------|---------------------|----------------------------|----------------------------|---------|---|
| Service Appointments > WO10 > AP-12<br>Exterior Painting<br>In Progress Not yet Invoiced W Marianne She | ehan                                                             |                                          |                        |                     | Complete                   | Vork Y Edit                | ~ <     | > |
| SA Information •                                                                                        | Timeline Service a                                               | nd parts Time sheets Service repu        | ort Trips              | Notes               |                            |                            |         |   |
| Scheduled Time Apr 27, 2023 04:30 PM Apr 27, 2023 04:30 PM                                              | Service Line Item Name SVC-18 © In Progress © Partially Complete | Service<br>Painting - Exterior House<br> | Quantity<br>1 Hours    | List Price<br>\$ 50 | Tax Name<br>Sales Tax [5%] | Line Item Amount<br>\$52.5 |         |   |
| Apr 27, 2023 03:13 PM  (2) Assigned Resources                                                           | Parts                                                            | Dort                                     | Quantity               | List Driss          | Tay Name                   | Line Hom Amount            |         |   |
| Marianne Sheehan (Lead)<br>Lori Ross                                                                    | PRT-36                                                           | Exterior Primer - 4Ltr (White)           | 1 Pack<br>Warehouse Id | \$ 50.25            | Sales Tax [5%]             | \$ 52.76                   |         |   |

When you try to partially complete or complete a service line item for which there exists multiple ongoing time sheets created by different users, then all these time sheets in which this service line item is used will be Closed and you will have the option to partially complete or complete the service line items.

Keep in mind that this action will result in the time sheets of other users (associated with the ongoing time sheets) also getting closed.

| CS FSM Home Customers ∽ Work Order                                                                     |                                                     |                                                                                     |                         |            |                |                  |          | ) 🚺 |
|----------------------------------------------------------------------------------------------------|-----------------------------------------------------|-------------------------------------------------------------------------------------|-------------------------|------------|----------------|------------------|----------|-----|
| Service Appointments + WO10 + AP-12<br>Exterior Painting<br>In Progress Not yet Invoiced W Marianne Sh | eehan How                                           | would you like to proceed?                                                          |                         |            | Complete V     | Vork Y Edit      | <b>~</b> | : > |
| SA Information -                                                                                       | The tir<br>Timeline or Cor                          | mesheet mentioned will be closed. Choose wheth<br>mplete the associated line items. | er to Partially Complet | te<br>es   |                |                  |          |     |
| Service(s)                                                                                             | Time                                                | esheet Line Items                                                                   |                         |            |                |                  |          |     |
| Painting - Exterior House (SVC-18)                                                                     | TS1                                                 | 8 Painting - Exterior Hou                                                           | ise (SVC-18)            |            |                |                  |          |     |
| Scheduled Time                                                                                         | Service Line                                        | -                                                                                   |                         | ce         | Tax Name       | Line Item Amount |          |     |
| Apr 27, 2023 03:30 PM                                                                                  | SVC-18 TS1                                          | 17 Painting - Exterior Hou                                                          | ise (SVC-18)            | 50         | Sales Tax [5%] | \$ 52.5          |          |     |
| Apr 27, 2023 04:30 PM                                                                                  | <ul> <li>In Progres</li> <li>Partially C</li> </ul> |                                                                                     |                         | -          |                |                  |          |     |
| 🖽 Actual Time                                                                                          | I Not yet In                                        | Cancel                                                                              | Partially Complete      |            |                |                  |          |     |
| Apr 27, 2023 03:13 PM                                                                                  | Porte                                               |                                                                                     |                         |            |                |                  |          |     |
| -                                                                                                    | Parts                                               |                                                                                     |                         |            |                |                  |          |     |
| Assigned Resources                                                                                     | Part Line Item Name                                 | Part                                                                                | Quantity                | List Price | Tax Name       | Line Item Amount |          |     |
| Marianne Sheehan (Lead)<br>Lori Ross                                                                   | PRT-36                                              | Exterior Primer - 4Ltr (White)<br>                                                  | 1 Pack<br>Warehouse Id  | \$ 50.25   | Sales Tax [5%] | \$ 52.76         |          |     |

#### Stop the time sheets

When you try to stop the time sheet, then it will be Closed. If the time sheet is the last running time sheet for service line item, you will have the option to partially complete or complete the associated service line items.

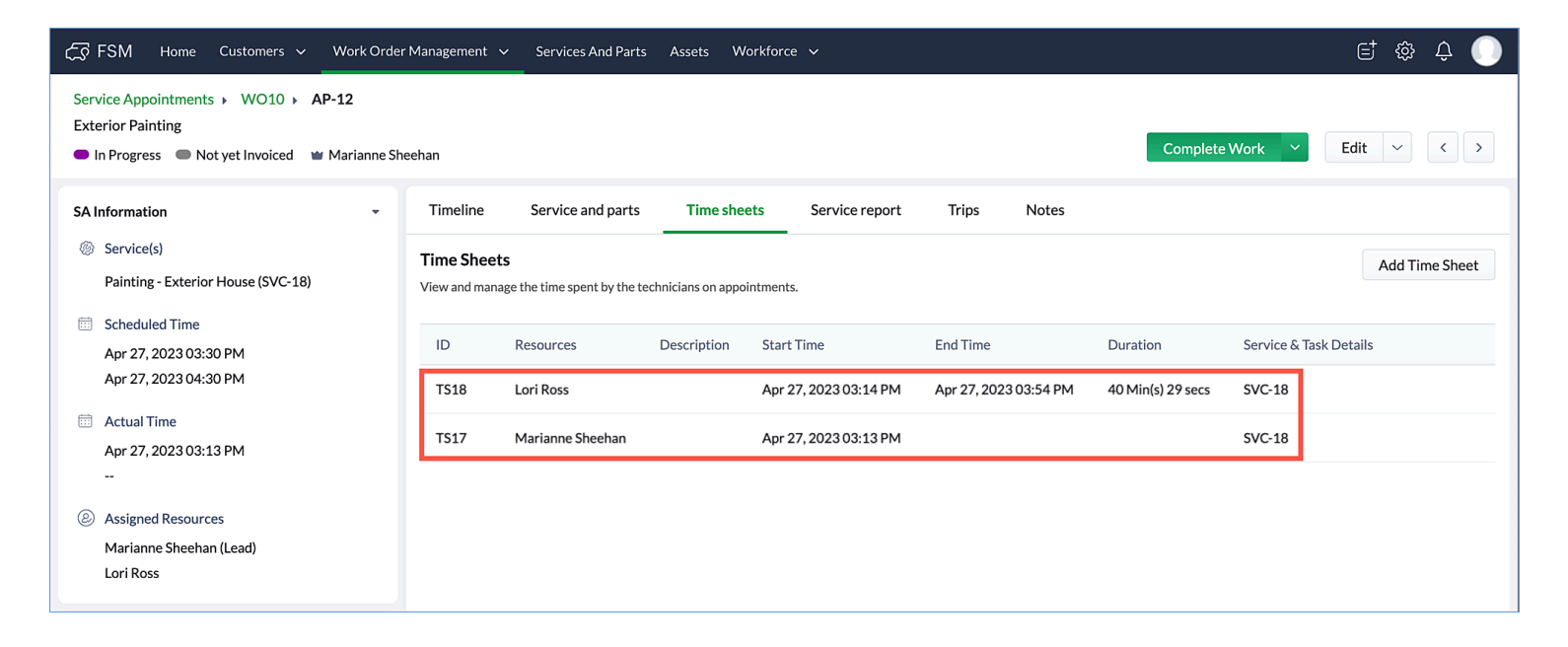

| CS FSM Home Customers ∨ Work Order                                                                     |                 | Services And Parts Assets                               |                                          |                            |    |                   |                     | i 🕸 🗘 🌘        |
|----------------------------------------------------------------------------------------------------|-----------------|---------------------------------------------------------|------------------------------------------|----------------------------|----|-------------------|---------------------|----------------|
| Service Appointments > WO10 > AP-12<br>Exterior Painting<br>In Progress Not yet Invoiced W Marianne Sh | eehan           | How would you like to                                   | proceed?                                 |                            |    | Complete          | Work Y Edi          | t ~ < >        |
| SA Information -                                                                                       | Timeline        | The timesheet mentioned w<br>or Complete the associated | ill be closed. Choose whe<br>line items. | ther to Partially Complete | es |                   |                     |                |
| ③ Service(s)                                                                                           | Time Sheets     | TS17                                                    |                                          |                            |    |                   |                     | Add Time Sheet |
| Painting - Exterior House (SVC-18)                                                                     | View and manage | Painting - Exterior House                               | (SVC-18)                                 |                            |    |                   |                     |                |
| Scheduled Time                                                                                         | ID              |                                                         |                                          |                            |    | Duration          | Service & Task Deta |                |
| Apr 27, 2023 03:30 PM                                                                                  |                 |                                                         |                                          |                            |    |                   |                     |                |
| Apr 27, 2020 04.00 FM                                                                                  | TS18            |                                                         | Cancel                                   | Complete Work 💙            | PM | 40 Min(s) 29 secs | SVC-18              |                |
| Actual Time<br>Apr 27, 2023 03:13 PM                                                                   | TS17            | Marianne Sheehan                                        | Apr 27, 2023 03:                         | 13 PM                      |    |                   | SVC-18              |                |
|                                                                                                    |                 |                                                         |                                          |                            |    |                   |                     |                |
| Assigned Resources                                                                                     |                 |                                                         |                                          |                            |    |                   |                     |                |
| Marianne Sheehan (Lead)                                                                                |                 |                                                         |                                          |                            |    |                   |                     |                |
| Lori Ross                                                                                              |                 |                                                         |                                          |                            |    |                   |                     |                |
| X                                                                                                    |                 |                                                         |                                          |                            |    |                   |                     |                |

# **Auto-Stop Time Sheets**

If a user forgets to end the time sheet for a service appointment and it remains open past the day it was started, it will inadvertently result in the deduction of appointments, as the appointment usage for a service appointment is calculated based on its time sheets. To prevent this, you can <u>set the time</u> at which all open time sheets should be automatically stopped. The Zoho FSM <u>Org timezone</u> be considered for this. Once the time sheets are auto stopped, the following changes will occur to the service appointment:

- The End Date/Time of the open time sheets will be set to the time of the day that is chosen for <u>Auto Pause</u> <u>Time</u>.
- The status of the service line items will change to **Partially Completed**. The status of the service appointment will change to **In Progress**.
- Since the <u>appointment usage</u> is based on the time sheets of the service appointment, there might be changes in the appointments deducted for this service appointment.
- In the timeline, there will be an entry stating that the time sheet details have been updated by Zoho FSM.

## **Time Sheet Reports**

The consolidated details of the time sheet entries of all the field agents can be viewed in the **Time Sheet Report**.

#### $\leftarrow \ \mathsf{Field} \ \mathsf{Technicians} \ \mathsf{-} \ \mathsf{Timesheet} \ \mathsf{Report}$

ô Ó

#### totalrecords: 10

|                     | te/Time   Current FY  Jan 1, 202 | 21 Dec 31, 2021           | Apply Clear Filter    |                       |                       | Show Details |
|---------------------|----------------------------------|---------------------------|-----------------------|-----------------------|-----------------------|--------------|
| SERVICE RESOURCE    | TIME SHEET NAME 🛎                | DESCRIPTION               | START DATE/TIME       | END DATE/TIME         | SERVICE RESOURCE NAME | TITLE        |
| Hilary Mantel ( 3 ) | TS1(1)                           | -                         | Sep 21, 2021 03:01 AM | Sep 21, 2021 03:03 AM | Hilary Mantel         | AP-3         |
|                     | TS2(1)                           | At customer location      | Sep 21, 2021 08:41 AM | Sep 21, 2021 08:43 AM | Hilary Mantel         | AP-2         |
|                     | TS3(1)                           | +                         | Sep 20, 2021 11:30 PM | Sep 21, 2021 01:00 AM | Hilary Mantel         | AP-2         |
| Geoffrey Rush (7)   | TS10(1)                          | Resume work               | Sep 21, 2021 09:35 AM | Sep 21, 2021 09:36 AM | Geoffrey Rush         | AP-1         |
|                     | TS4(1)                           |                           | Sep 21, 2021 09:24 AM | Sep 21, 2021 09:26 AM | Geoffrey Rush         | AP-1         |
|                     | TS5(1)                           | Resumed work              | Sep 21, 2021 09:29 AM | Sep 21, 2021 09:30 AM | Geoffrey Rush         | AP-1         |
|                     | TS6(1)                           | Reached customer location | Sep 21, 2021 09:30 AM | Sep 21, 2021 09:31 AM | Geoffrey Rush         | AP-1         |
|                     | TS7(1)                           | At customer location      | Sep 21, 2021 09:32 AM | Sep 21, 2021 09:32 AM | Geoffrey Rush         | AP-1         |
|                     | TS8(1)                           | Break                     | Sep 21, 2021 09:32 AM | Sep 21, 2021 09:32 AM | Geoffrey Rush         | AP-1         |
|                     | TS9(1)                           | Extended time             | Sep 21, 2021 09:34 AM | Sep 21, 2021 09:35 AM | Geoffrey Rush         | AP-1         |